# 国家开放大学

国开学生函 [2025] 3 号

# 关于开展国家开放大学第二届"我的学习 故事"演讲大赛的通知

国家开放大学各分部、学院:

为贯彻落实党的二十大和二十届二中、三中全会精神,全 国教育大会精神和习近平总书记关于教育的重要论述,进一步 强化学生思想政治教育,展示我校学子风采,营造具有开放教 育特色的校园文化氛围,国家开放大学决定面向办学体系开展 第二届"我的学习故事"演讲大赛。具体内容如下。

一、演讲主题

我的学习故事(具体题目自拟),通过讲述个人学习经历与 成长感悟,展现我校学子在终身学习道路上的坚韧品质与精神 风貌,弘扬积极向上、健康奋进的校园文化。

二、参赛对象

国家开放大学本、专科学历教育在读学生个人或群体(每 个作品不超过6人)。

三、大赛要求

各分部、学院按照通知要求,组织分校及学习中心学生参 加比赛,经过初选后,向总部推荐优秀作品,作品采用视频形 式。

(一) 提交作品

1.拍摄过程和内容需严格遵守国家法律法规,确保作品正确
 的政治方向和舆论导向,作品评分参考标准见附件1。

2.参赛作品要求为 2025 年新创作录制的视频,拍摄使用手机、相机、摄像机等拍摄设备不限。视频成片时长 3-5 分钟, 横屏拍摄。视频格式为高清格式 1920\*1080,文件格式 MP4, 视频大小不超过 600M,图像、声音清晰,不抖动、无噪音。视 频作品必须同期录音,不得后期配音。不得出现与演讲大赛无 关的条幅、角标等。需同时提交讲稿电子文本,采用宋体四号 字,行间距 28, A4 格式 word 文件版式。

3.参赛学生对作品享有完整版权且未参加过类似比赛。作品 必须是原创作品,如侵犯肖像权、名誉权、隐私权、著作权、 商标权等,将取消其评选资格及追回奖项,涉及法律责任由作 者承担。关于剽窃、抄袭的具体界定,依据《中华人民共和国 著作权法》及相关规定。国家开放大学享有获奖作品的使用权、 修改权、传播权及出版权。

4.入围总决赛的学生可以进一步完善讲稿,但不得更换演讲题目和主要内容。

(二) 推荐名额

每个分部及实验学院可推荐不超过10个作品;行业学院、 专门学院可推荐不超过2个作品。

(三)提交材料

1.各分部、学院确定1名联系人,于2025年7月18日前填 写国家开放大学第二届"我的学习故事"演讲大赛联系人登记 表(附件2)发送至总部邮箱: xshd@ouchn.edu.cn。同时加入 演讲大赛QQ群: 144629567,用于获取活动信息、答疑等。

2.各分部、学院于 2025 年 10 月 22 日 24 时前通过学生工作 平台(登录地址: https://menhu.pt.ouchn.cn)报送作品,同时提 交活动承诺书(附件 3)及活动总结报告。平台操作步骤见附件 4,逾期系统将关闭无法提交。

注:活动承诺书须学生工作负责人签字并加盖学校公章, 扫描后上传至平台;活动总结报告须包括活动组织过程、活动 成效、存在问题,及对于学生活动的考虑等方面(不少于1000 字)。

#### 四、时间安排

1.6月,总部印发演讲大赛通知。

2.7 月,各分部、学院开展动员部署工作,提交活动联系人登记表。

3.8 月-10 月,各分部、学院组织开展初选工作,通过学生工作平台提交学生作品。

4.11 月,总部组织专家对推荐作品进行评审,确定入围总

决赛作品和优秀奖获奖作品。

5.12月,总部组织开展总决赛(具体时间等事宜另行通知), 公示评选结果,对获奖作品进行表彰。

#### 五、鼓励措施

1.本次演讲大赛设置一等奖、二等奖、三等奖、优秀奖和组织奖。总部将根据参赛规模确定最终获奖数量。其中,一等奖奖励 5000元,二等奖奖励 3000元,三等奖奖励 2000元。同时,向获奖作品颁发证书,向获得组织奖的单位颁发奖牌。

2.获奖作品将在"国家终身教育智慧教育平台""国开之声""国开学生之家"微信公众号等平台展播。

#### 六、联系方式

1.学生工作与教师发展部

联系人:马宁, 狄晓暄

联系电话: 010-57519175, 010-57519506

邮 箱: xshd@ouchn.edu.cn

邮寄地址:北京市海淀区复兴路75号

2.技术支持

联系人:田伟

联系电话: 010-57519670

邮 箱: tianwei@ouc-online.com.cn

附件: 1.国家开放大学第二届"我的学习故事"演讲大赛评

分参考标准

- 2.国家开放大学第二届"我的学习故事"演讲大赛联系人登记表
- 3.国家开放大学第二届"我的学习故事"演讲大赛承 诺书
- 4.国家开放大学学生工作平台操作指南

国家开放大学

### 2025年6月26日

(此件依申请公开)

# 国家开放大学第二届"我的学习故事"演讲 大赛评分参考标准

| 序号 | 评分维度 | 具体标准                                                                                                    | 分值 |
|----|------|----------------------------------------------------------------------------------------------------|----|
| 1  | 仪表形象 | <ul><li>(1)着装整洁、得体。</li><li>(2) 仪态端庄, 举止自然、大方</li></ul>                                                                                                    | 20 |
| 2  | 演讲内容 | <ul> <li>(1)主题鲜明,意识形态正确,生动体现终身学习理念对个人成长的深刻影响,体现积极的学习观和强国志向。</li> <li>(2)内容充实,事例感人,完整讲述通过开放大学学习实现提升自我、服务国家发展的真实故事,展现开放大学学子勤学、笃行、自强、奋进的精神风貌。</li> <li>(3)演讲结构完整合理、层次分明,详略得当。</li> </ul> | 30 |
| 3  | 语言艺术 | <ul> <li>(1)脱稿演讲,内容熟练,表达流畅。</li> <li>(2)发音标准,声音洪亮,口齿清晰,语速适当。</li> <li>(3)恰当运用手势、表情等表达主题,具有较强的感染力。</li> </ul>                                                                          | 30 |
| 4  | 气氛渲染 | 能运用多媒体等技术手段烘托演讲<br>效果。                                                                                                    | 20 |

# 国家开放大学第二届"我的学习故事"演讲 大赛联系人登记表

| 分部(学院) | 部门     |           |
|--------|--------|-----------|
| 联系人    | E-mail |           |
| 手机号    | 教师工号   | (平台管理员填写) |
| 微信号    | QQ 号   |           |
| 通讯地址   |        |           |

附件 3

# 国家开放大学第二届"我的学习故事"演讲 大赛承诺书

为贯彻落实立德树人根本任务,提升学生综合素养,在国家开放大学第二届"我的学习故事"演讲大赛中,我单位保证 推荐的所有作品真实、有效,并作出如下承诺:

一、我校已对作品中涉及意识形态的相关内容进行了严格 审核及把关,不存在意识形态及相关法律问题。

二、确认推荐作品为原创作品,不涉及和侵占他人的著作 权;

三、同意作品使用权、修改权、传播权及出版权归国家开 放大学所有。

学生工作负责人:

(签字)

XX 开放大学 (学校公章)

## 2025年XX月XX日

--8---

附件4

# 国家开放大学学生工作平台操作指南

本次大赛所有参赛学生、学习中心、学院、分部均需登录 学生工作平台完成参赛、审批等工作。

适用对象: 各分部 (学院)、分校、学习中心层级管理员

**核心职责:**通过学生工作平台完成活动下发、权限管理、 审核上报全流程工作,确保大赛有序推进。

登陆方式: 各分部(学院)、分校、学习中心管理员需通过 学生工作平台(登录地址: https://menhu.pt.ouchn.cn, 推荐使用 谷歌浏览器)逐级协作完成大赛管理:

 1.分部(学院)管理员负责从总部接收活动,为分校管理员 赋权,设定分校上报截止时间并下发活动,审核分校作品按推 荐数量提交至总部;

 2.分校管理员负责为学习中心管理员赋权,设定学习中心上 报截止时间并下发活动,完成作品初审并提交至分部;

3.学习中心管理员负责组织学生参赛,指导学生登录系统上
 传作品,审核学生作品并择优提交至分校。

所有层级需通过系统用户管理为下一层级设定活动大赛管 理员权限,教师工号可通过建立 QQ 群等方式获取。严格遵循 "总部→分部(学院)→分校→学习中心"的活动下发流程, 以及"学习中心→学院→分校(学院)→总部"的作品上报流 程,确保各环节按活动时间截点完成操作。

#### 一、管理端手册

(一)进入管理后台

1.系统登录

打开浏览器, 在地址栏中输入系统地址: https://menhu.pt.ouchn.cn/site/ouchnPc/index 登录国家开放大学统一身份认证平台。(注:首次登录平台后须进行账号注册, 点击左下角"教师注册"按钮)

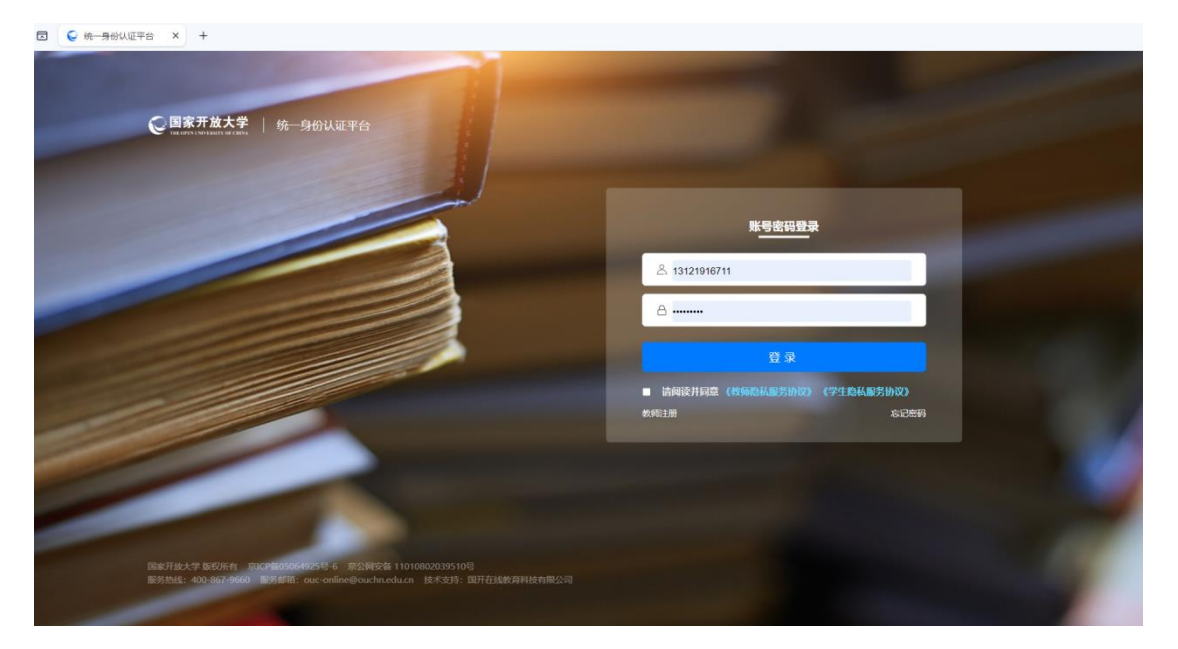

2.进入管理后台

登录后进入即可融合门户,在系统直通车点击"学生工作 平台",进入管理后台。

|                               | € 国家开放大学                |                                            |           | 问我调查               | Room 🕄 🛛 🗰 M   | 手册 版本更新NE | w                    |
|-------------------------------|-------------------------|--------------------------------------------|-----------|--------------------|----------------|-----------|----------------------|
| 1 March Samuel                |                         | and the second                             |           |                    | 185            |           |                      |
|                               |                         | 系统直通车                                      | 办事服务      | 我的待                | љ              | 我的申请      |                      |
| Summe                         |                         | 学习网 终身软育平                                  | 2台 国家智教平台 | 数字圏书馆              | <b>考试(学生端)</b> | か事大庁      | Bond to a            |
| and the second                | 次迎回来<br>「个人信念」 [ 退出委录 ] | (三) (1) (1) (1) (1) (1) (1) (1) (1) (1) (1 | の設定       | <b>今</b><br>学生工作平台 | (小)<br>综合实践平台  | 成绩认定      | Nine Press           |
|                               |                         | 我                                          | 的课程       |                    |                |           |                      |
|                               | 当前学期 已学课程               |                                            |           |                    |                |           |                      |
| <ul> <li>联系客服,在线咨询</li> </ul> |                         |                                            |           |                    |                |           | Y DeepSeek<br>AI学习助手 |

(二)活动下发

1.活动管理——活动列表,选择"未发布"一栏,找到相应 活动。

| Q              | 国家开放大学        | 学学生工作                                  | 乍平台              |                        |                |                          |                          |           | Ļ           | (分部) 国家开始               | 女大学福建分部 01061742602 ▼ |
|----------------|---------------|----------------------------------------|------------------|------------------------|----------------|--------------------------|--------------------------|-----------|-------------|-------------------------|-----------------------|
| đ.             | 活动管理          | 活动管理 / 活                               | 动列表              |                        |                |                          |                          |           |             |                         |                       |
| 11.<br>0100-11 | 活动管理          | ^ ──────────────────────────────────── | 打中 已结束           | 复审 已下                  | 架              |                          |                          |           |             |                         | 02<br>\;20            |
| 2 <b>G</b>     | 活动列表          |                                        | 2 47 85          | ÷≆⊐ <del>1,≭</del> #U, | 王子子<br>法法探汗动来到 |                          | 且不且联合活动                  | · ******  |             |                         |                       |
| â              | ▲ 活动管理<br>息审核 | 小松之: 月1日<br>茶前                         | ▲ 15085          |                        | 用如并危彻关生        |                          |                          | • 用20年    |             |                         |                       |
| ۲              | 活动统计          | ¢2                                     | 211 (111)<br>第記古 | 5-tu-10                | 医动类型 个         | 运动起止时间                   | 据名記止时间                   | 新香        |             | <b>長店車新</b> △           | 1924/5                |
| 17000 C        | 专家库管理         | 找到相                                    | 应活动~             | 1-140/10/42            | 06114260       | A HANKETER SING          | 380-4822E8309            | 061142602 | ESKEX       | 061142                  | 2.                    |
|                | 赛事管理          | 215                                    | 国家开放大学           | "我的学习故事"演<br>讲大赛       | 文娱活动           | 2025.06.17<br>2025.07.18 | 2025.06.17<br>2025.07.18 | 未处理       | 01061742602 | 2025-06-17 14:5<br>1:12 | 查看 编辑<br>1. 上传联络员信息   |
| -10617         | 2602<br>-5120 | 2                                      | 国家开放大学           | 123                    | 活动大赛           | 2025.05.19<br>2025.05.30 | 2025.05.19<br>2025.05.30 | 未处理       | 01050625254 | 2025-05-19 10:4<br>1:47 | 查看编辑<br>上传联络员信息       |
|                |               | 3                                      | 国家开放大学           | 22                     | 活动大赛           | 2025.05.18<br>2025.05.31 | 2025.05.18<br>2025.05.31 | 已处理       | 01034278867 | 2025-05-18 10:5<br>2:28 | 查看 编辑 更多操作 >>         |
|                | *             | - 4                                    | 国家开放大学           | 33                     | 活动大赛           | 2025.05.18<br>2025.05.31 | 2025.05.18<br>2025.05.31 | 已处理       | 01034278867 | 2025-05-18 11:0<br>5:01 | 查看 编辑 更多操作 >          |

# 2.完成联络人信息的填写,点击【确认】。

| 国家开放大学               | 学生工作平台                                |                                                                                                    |           |             |                   | (分部)国家开始大学福建分:    | 8 01034278867 · |
|----------------------|---------------------------------------|----------------------------------------------------------------------------------------------------|-----------|-------------|-------------------|-------------------|-----------------|
| 活动管理<br>活动管理<br>活动列表 | ····································· | 1 100000000000000000000000000000000000                                                                                      | • 手机导     | 13222222222 |                   |                   | ×H              |
| 报名信息审核               | * 邮西地址 福建<br>数东3                      | 前 ▼ 福州市                                                                                                    | ▼ 鼓楼区 ▼   | 1           | 111111111         |                   |                 |
| 活动统计<br>专家库管理        | efekter                               | 2入邮箱地址                                                                                                    | QQ        | 请输入QQ       |                   |                   |                 |
| 赛事管理                 | · 联络人所在部门 福朗                          |                                                                                                    | * 部门主要负责人 | 福建部门负责人     |                   |                   |                 |
|                      | * 负责人电话 132                           | 22222222<br>1999 - 1999 - 1999 - 1999 - 1999 - 1999 - 1999 - 1999 - 1999 - 1999 - 1999 - 1999 - 1999 - 1999 - 1999 - 1999 - | au        |             | $\checkmark$      |                   |                 |
|                      |                                       |                                                                                                    |           |             | The second second | the second second |                 |
|                      |                                       |                                                                                                    |           |             |                   |                   |                 |

3.进入活动编辑页面,根据分部需求更改基础设置信息,点 击保存。

| 0   | 国家开放大学等                    | 学生工作平台                                                        |                         |                       | (分部)国家开放大学福建分 | 部 01034278867 <del>、</del> |
|-----|----------------------------|---------------------------------------------------------------|-------------------------|-----------------------|---------------|----------------------------|
| di. | 活动管理                       | 修改)新动                                                         | d d                     | -6-                   | 4             | 返日                         |
|     | 活动管理                       | <b>蓝础设置</b> 报名表单 下发与上级                                        |                         |                       |               | 保存                         |
| Q   | 活动列表                       |                                                               | 1925-19<br>1925-19      |                       |               | 1                          |
| ۰   | 报名信息审核                     |                                                               |                         |                       |               |                            |
| ۲   | 活动统计                       | 大学 doc, docx, pdf, xis, xisx, ppt, pptx, jpg, png開型文件, 100Mに内 | 6 <sup>1</sup>          | - 1851                |               |                            |
| -   | 专家库管理                      | E Wetpdf.pdf                                                  | 420 Mart 1997 1997 1997 | 600042133421          |               | 0                          |
|     | 赛車管理                       | ·派动开始的时间                                                      | 2000                    | • 活动结束时间              |               | 12                         |
|     |                            | © 2025-05-19 10:32:43                                         |                         | © 2025-05-31 23:59:59 |               |                            |
|     | AND AND                    | * 报名开始时间                                                      |                         | • 报名截止时间              |               |                            |
| -   | 2.                         | © 2025-05-19 10:32:47                                         |                         | © 2025-05-31 23:59:59 |               | 1                          |
|     |                            | * 活动联系人1                                                      |                         |                       |               |                            |
|     |                            | 请输入活动联系人                                                      | 0                       |                       |               |                            |
|     | 01034218861                | 添加                                                            |                         |                       |               |                            |
| 100 | 5-19                       | •联系电话1                                                        |                         |                       |               | 1                          |
|     |                            | 请输入联系电话                                                       | ٥                       |                       |               |                            |
|     | -161                       | 汤加<br>• 1642 2040                                             |                         |                       |               |                            |
|     | 210342100<br>5-19 13:34/21 |                                                               |                         |                       |               |                            |
| 207 |                            |                                                               |                         |                       |               | Ľ                          |
|     |                            |                                                               |                         |                       |               |                            |

4.选择下发和上报的机构,设定下一级上报截止时间。

| 国家开放大学   | 学生工作平台                                                                     |                          |      | Q [538] 国家开放大学福建53部 01034 |     |
|----------|----------------------------------------------------------------------------|--------------------------|------|---------------------------|-----|
| 活动管理     | 柳改活动                                                                       |                          |      |                           | 返日  |
| 法动管理     | 基础设置 报名家单 下发与上展                                                            |                          |      | <b>\$4</b>                | 上一步 |
| 活动列表     | 12/2744 - 2-18 M-4                                                         |                          |      |                           |     |
| 报名信息审核   | 1、加度及称为最合称的方、活动将下发到学工网站、积极步转的方网站。                                          |                          |      |                           |     |
| 活动统计     | <ol> <li>如果我有对象中含有效发现能物,上层仅充地覆留下现和层名的(学生日尾学习中心,但成长和影响石<br/>就象)。</li> </ol> | 思想,分部、分校、学习中心均存在,一顿上最容易3 | (初展前 |                           |     |
| 专家库管理    |                                                                            |                          |      |                           |     |
| · 资事管理 2 | 2017 D000 +04-0 +14-0                                                      |                          |      |                           |     |
| ۷.       | *下发机构 设置                                                                   |                          |      |                           |     |
|          | ● 法动信息将一艘下发至所恶分校。                                                          |                          |      |                           |     |
|          | 上版<br>・上級局限 ○ 分枝 学习中心 学工网は ○ 不上报                                           |                          |      |                           |     |
|          |                                                                            |                          |      |                           |     |
|          | - Literatury With                                                          |                          |      |                           |     |
|          | *上报载止时间 ③ 派非日期                                                             |                          |      |                           |     |
|          | and the second second                                                      |                          |      |                           |     |
|          |                                                                            |                          |      |                           |     |
|          |                                                                            |                          |      |                           |     |
|          |                                                                            |                          |      |                           |     |
|          |                                                                            |                          |      |                           |     |
|          |                                                                            |                          |      |                           |     |
|          |                                                                            |                          |      |                           |     |

5.选定活动下发机构,点击确认。

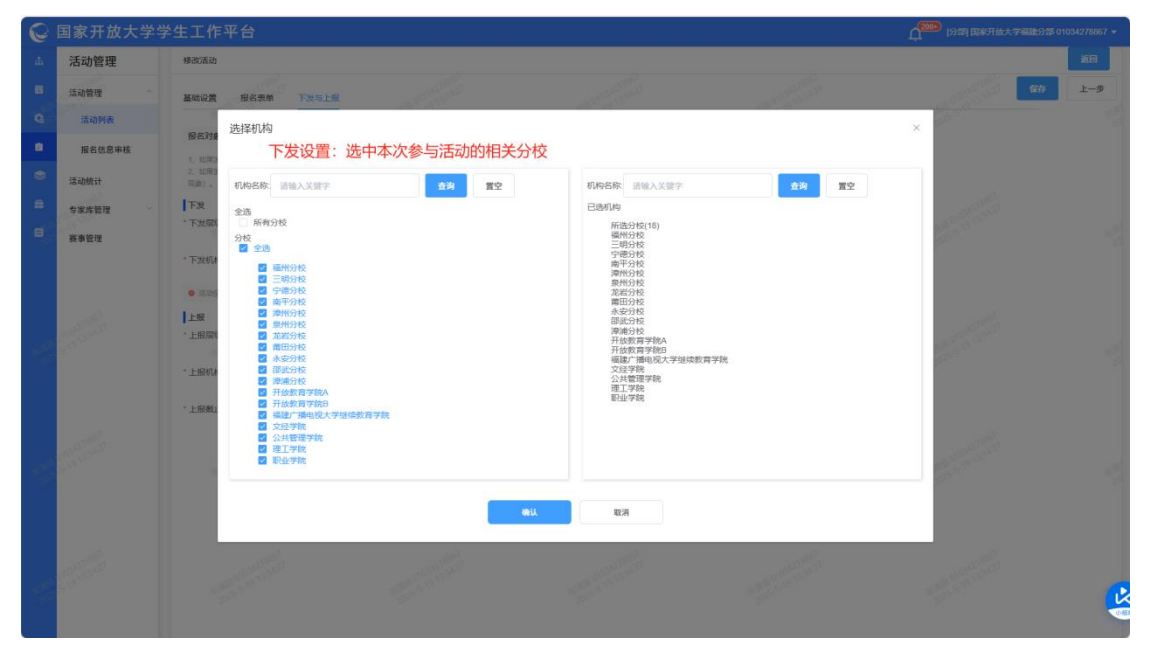

6.选择上报机构,选择是否限制名额,并设置点击确认。

| 0    |                                                                                                    |                         |                  |              |        |                                          |             |     |
|------|----------------------------------------------------------------------------------------------------|-------------------------|------------------|--------------|--------|------------------------------------------|-------------|-----|
| dh.  | 活动管理                                                                                                    | 橡胶活动                    |                  |              |        |                                          |             | XO  |
|      | 活动管理                                                                                                    | 基础设置 报名表单               | Table            |              |        |                                          | <b>\$\$</b> | 上一步 |
| e,   | 活动列表                                                                                                    | 选择机构上于                  |                  | 专心技 法按目不明性   |        | 十八十六十二十二十二十二十二十二十二十二十二十二十二十二十二十二十二十二十二十二 |             |     |
|      | 报名信息审核                                                                                                    |                         | 设直:远中参与此次活动的所    | 「有方役,远洋是省限制  | 」 卜级 上 | 十分仪名视纹重                                  |             |     |
| ۲    | 活动统计                                                                                                    | 2、10月 机构名称: 请输入<br>系统)。 | 关键字 <b>立沟 置空</b> |              |        |                                          |             |     |
| =    | 专家库管理                                                                                                    | 全造<br> 下波 □ 所有分校        |                  |              |        |                                          |             |     |
| •    | 赛事管理                                                                                                    | *下发展 是否限制名類 0           |                  |              |        |                                          |             |     |
|      |                                                                                                    | ・下波の分校                  |                  |              |        |                                          |             |     |
|      |                                                                                                    | • #29                   | 机构名称             | 机构编号         | 设置名额   | 下級                                       |             |     |
|      | 10000                                                                                                    | 上版                      | 福州分校             | 35001        | 10     |                                          |             |     |
| 100  | 1 a la constante de la constante de la constan |                         | 三明分校             | 35002        | 10 🔅   |                                          |             |     |
|      |                                                                                                    | * 上展机 🔽                 | 宁德分校             | 35003        | 10     |                                          |             |     |
|      |                                                                                                    |                         | 南平分校             | 35004        | 10     |                                          |             |     |
|      |                                                                                                    | Liss                    | 漳州分校             | 35005        | 10     |                                          |             |     |
|      | 10                                                                                                    |                         | 泉州分校             | 35006        | 10     |                                          |             |     |
| 1.00 |                                                                                                    |                         | 龙岩分校             | 35007        | 10 🗧   |                                          |             |     |
|      |                                                                                                    |                         | 莆田分校             | 35008        | 10     |                                          |             |     |
|      |                                                                                                    |                         | 永安分校             | 35012        | 10     |                                          |             |     |
|      |                                                                                                    |                         | 谬武分校             | 35013        | 10     |                                          |             |     |
| e,   | and and a second second                                                                                                    |                         |                  | <b>编认</b> 取消 |        |                                          |             | C   |
|      |                                                                                                    |                         |                  |              |        |                                          |             |     |

(三)资料审核

1.活动管理——报名信息审核——查询活动——点击"去审 核"。

| 舌动管理   | 活动懷理 / 活动懷理 / 报名信息审核列表 |    |         |                           |         |                           |     |                    |                          | 活动管理——报名信息审核             |             |                         |                        |
|--------|------------------------|----|---------|---------------------------|---------|---------------------------|-----|--------------------|--------------------------|--------------------------|-------------|-------------------------|------------------------|
| 动管理    | 标题:                    | 请飨 | Nigat - | 活动类                       | 型: 请选择: | 法动类型                      | ~   | <b>太</b> 約<br>① 第1 | e an                     |                          | 查询到相        | 应活动之后                   | 点击 去审核                 |
| 活动列表   |                        | 成号 | 发起方     | 活动标题                      | 東型      | 分配名额                      | 未审核 | 已审核                | 活动时间                     | 报名时间                     | 创建人         | éktetin                 | 探作                     |
| 服名信息审核 |                        | 1  | 国家开放大学  | 111111                    | 活动大赛    | 10                        | 0   | 0                  | 2025.05.19<br>2025.05.31 | 2025.05.19<br>2025.05.31 | 01034278867 | 2025-05-19 14:29:<br>32 | 去审核                    |
| 家库管理   |                        | 2  | 国家开放大学  | 11                        | 活动大赛    | 19 15 50 B                | 0   | 0                  | 2025.05.19<br>2025.05.31 | 2025.05.19<br>2025.05.31 | 01034278867 | 2025-05-19 14:25<br>31  | 去事族                    |
| 傳管理    |                        | 3  | 国家开放大学  | 御武活造大赛0<br>519 【劉武勿<br>点】 | 活动大赛    | 10                        | 1   | 0                  | 2025.05.19<br>2025.05.31 | 2025.05.19<br>2025.05.31 | 01034278867 | 2025-05-19 10:39:<br>23 | 去审核                    |
|        |                        | 4  | 国家开放大学  | 519                       | 活动大赛    | 2                         | 0   | 0                  | 2025.05.19<br>2025.05.30 | 2025.05.19<br>2025.05.30 | 01050625254 | 2025-05-19 09:33:<br>13 | 去审核                    |
|        |                        | 5  | 国家开放大学  | 145                       | 活动大赛    | 2                         | 0   | 0                  | 2025.05.18<br>2025.05.31 | 2025.05.18<br>2025.05.30 | 01050625254 | 2025-05-18 22:28:<br>27 | 50 <sup>0000</sup> 去审核 |
|        |                        | 6  | 国家开放大学  | 55555                     | 活动大赛    | 10                        | 0   | 1                  | 2025.05.18<br>2025.05.31 | 2025.05.18<br>2025.05.31 | 01034278867 | 2025-05-18 15:10:<br>28 | 去审核                    |
|        |                        | 7  | 國家开放大学  | 大赛                        | 活动大赛    | 2                         | 0   | 1                  | 2025.05.18<br>2025.05.20 | 2025.05.18<br>2025.05.20 | 01050625254 | 2025-05-18 15:03<br>58  | 去申核                    |
|        |                        | 8  | 国家开放大学  | 132                       | 活动大赛    | 2                         | 0   | 0                  | 2025.05.17<br>2025.05.29 | 2025.05.17<br>2025.05.22 | 01050625254 | 2025-05-18 14:54:<br>54 | ないからないたち               |
|        |                        | 9  | 国家开放大学  | 444                       | 活动大赛    | 10                        | 0   | 0                  | 2025.05.18<br>2025.05.31 | 2025.05.18<br>2025.05.31 | 01034278867 | 2025-05-18 14:36:<br>36 | 去审核                    |
|        |                        | 10 | 国家开放大学  | 11                        | 活动大赛    | 34218361<br>15 <b>510</b> | 1   | 0 0103             | 2025.05.18<br>2025.05.31 | 2025.05.18<br>2025.05.31 | 01034278867 | 2025-05-18 10:45:<br>26 | 去审核                    |

2. "未审核"列表--操作--点击"审核"。

| 0 | 国家开放大学        | 学生工作平台                                                                     |                    |              |                  | 0 and march            | 达大学福建分部 01034278867 - |
|---|---------------|----------------------------------------------------------------------------|--------------------|--------------|------------------|------------------------|-----------------------|
|   | 活动管理          | <ul> <li>審核列表</li> <li>未証券</li> <li>ご該時前: 2025-05-19 2025-05-19</li> </ul> | 240                |              |                  |                        | B                     |
|   | 报名信息审核        | 1 总分配名额 10, 已上版 0, 符」                                                      | 上报 0, 未审核 1, 已审核 0 |              |                  |                        |                       |
|   | 活动统计<br>专家库管理 | 学统: 前志田 学习中心                                                               | : #3# ¥6: #%\#5    | <b>部</b> 筆   | 等出               | 民國法訓中心                 | 190                   |
|   | 赛事管理          |                                                                            | 200 AU             | R 1994-12-22 | 國家开放大掌唱還分部  中德分校 | 影响电大                   | 审核进度 审核               |
|   | Carlos and    |                                                                            |                    |              |                  | <b>♯1</b> 第 <b>₹ 3</b> | 10条/页 - mit 1 页       |
|   |               |                                                                            |                    |              |                  |                        |                       |
|   |               |                                                                            |                    |              |                  |                        |                       |

3.弹出学生参赛信息——查看作品——选择审核结果—— 输入审核意见——点击确认。

| 0                | 国家开放大学学 | 学生エ   | 作平台                        |              |      |    |         |                   |        |            | Ú. | [分詞] 国家开放大学福祉分割 | 501034278867 +  |
|------------------|---------|-------|----------------------------|--------------|------|----|---------|-------------------|--------|------------|----|-----------------|-----------------|
| a,               | 活动管理    | 审核    | 则表                         |              |      |    |         |                   |        |            |    |                 | XR              |
|                  | 活动管理    | :*:01 |                            | 上根 已通回       |      |    |         |                   |        |            |    |                 |                 |
| 9                | 活动列表    | 编辑    | 审核查看                       |              |      |    |         |                   |        |            | ×  |                 |                 |
| 0                | 报名信息审核  | 1     | <b>个人信息</b> (系统自           | 司力生成)        |      |    |         |                   |        |            |    |                 |                 |
| ۲                | 活动统计    | 70    | 姓名                         | 4493-00-0001 | 学長   |    |         |                   | 作別     | 女性         |    |                 |                 |
| =                | 专家库管理   | 0     | 民族                         | 汉族           | 出生日期 | 8  | -       |                   | 身份证号   |            |    | 12ft            |                 |
| 8                | 赛事管理    | -     | 所属分部                       | 国家开放大学福建分部   | 所属学院 | 5  | 宁德分校    |                   | 所属学习中心 | 霞浦电大       |    |                 |                 |
|                  |         |       | 本/专科                       | 本科(专科起点)     | 专业选择 | Ē  | 汉语言文    | 学(师范)             | 入学时间   | 2022-09-01 |    | HTT ERLICT SK   |                 |
|                  |         |       | 作品信息                       |              | 1    |    |         |                   |        |            |    | > 10条/页 ~       | 柳往 1 页          |
|                  |         |       | 作品名称                       | 测试作品名称       | 作品视频 |    | 在线浏览    | 下载                | 作品电子版  | 下载 预范      |    |                 |                 |
|                  |         |       | 审核进度                       |              |      |    |         |                   |        |            |    |                 |                 |
|                  |         |       | 审核机构                       | 霞浦电大         |      |    |         |                   |        |            |    |                 |                 |
|                  |         |       | 审核结果                       | 审核通过         |      | 审核 | 痰时间     | 2025-05-19 15:03: | 51     |            |    |                 |                 |
|                  |         |       | 审核意见                       |              |      |    |         |                   |        |            |    |                 |                 |
|                  |         |       | 审核人                        | 01034278867  |      |    |         |                   |        |            |    |                 |                 |
|                  |         |       |                            |              |      |    |         |                   |        |            |    |                 |                 |
|                  |         |       | 审核机构                       | 宁德分校         |      |    |         |                   |        |            |    |                 |                 |
|                  |         |       | 审核结果                       | 审核通过         |      | 审核 | 该时间     | 2025-05-19 15:05: | 25     |            |    |                 |                 |
| 19               |         |       | 审核意见                       |              |      |    |         |                   |        |            |    |                 | Ŀ               |
|                  |         |       | 审核人                        | 01034278867  |      |    |         |                   |        |            |    |                 | () Here         |
| Q                | 国家开放大学学 | ≱生⊐   | 作品信息                       |              |      |    |         |                   |        |            |    | [分節] 国家开放大学福建分散 | 5 01034278867 👻 |
| ά                | 活动管理    | 审核    | 作品名称                       | 测试作品名称       | 作品视频 |    | 在线浏览    | 下载                | 作品电子版  | 下载 预范      |    |                 | 返回              |
|                  | 活动管理    | 未审    | 审核进度                       |              |      |    |         |                   |        |            |    |                 |                 |
| G                | 活动列表    | 审核    | 审核机构                       | 雷浦电大         |      |    |         |                   |        |            |    |                 |                 |
|                  | 报名信息审核  | 1     | 审核结果                       | 审核通过         |      | 审核 | 该时间     | 2025-05-19 15:03: | 51     |            |    |                 |                 |
| -                | 活动统计    | 学的    | 审核意见                       |              |      |    |         |                   |        |            |    |                 |                 |
| -                | 专家库管理   |       | 审核人                        | 01034278867  |      |    |         |                   |        |            |    | Ref:            |                 |
| 18. <sup>0</sup> | 赛事管理    |       | 审核机构                       | 中總公校         |      |    |         |                   |        |            |    | 审核进度            | 审核              |
|                  |         |       | 市核结里                       |              |      | 审核 | 波时间     | 2025-05-19 15:05: | 25     |            |    |                 |                 |
|                  |         |       | 市核意见                       | THE DALLAS   |      |    | (A-31-) |                   |        |            |    | > 10条/页 ~       | 前往 1 页          |
| Alton            |         |       | 审核人                        | 01034278867  |      |    |         |                   |        |            |    |                 |                 |
| . 197<br>Mar 197 |         | ſ     | 宙核结果                       |              |      |    |         |                   |        |            |    |                 |                 |
|                  |         |       | <ul> <li>通过 〇 石</li> </ul> | 動过 🔿 退回      |      |    |         |                   |        |            |    |                 |                 |
|                  |         |       | 审核意见                       |              |      |    |         |                   |        |            |    |                 |                 |
|                  |         |       | 道疆入平侯启见                    |              |      |    |         |                   |        |            |    |                 |                 |
| 20               |         |       |                            |              |      |    |         |                   |        |            |    |                 |                 |
|                  |         |       |                            |              |      |    |         |                   |        | 0.50       |    |                 |                 |
|                  |         |       |                            |              |      |    |         |                   |        | 1000       |    |                 |                 |
|                  |         |       |                            |              |      | 确定 |         | 返回                |        |            |    |                 |                 |
| 100              |         |       |                            |              |      |    |         |                   |        |            |    |                 |                 |

4.报名信息审核——已审核——查看已审核信息。

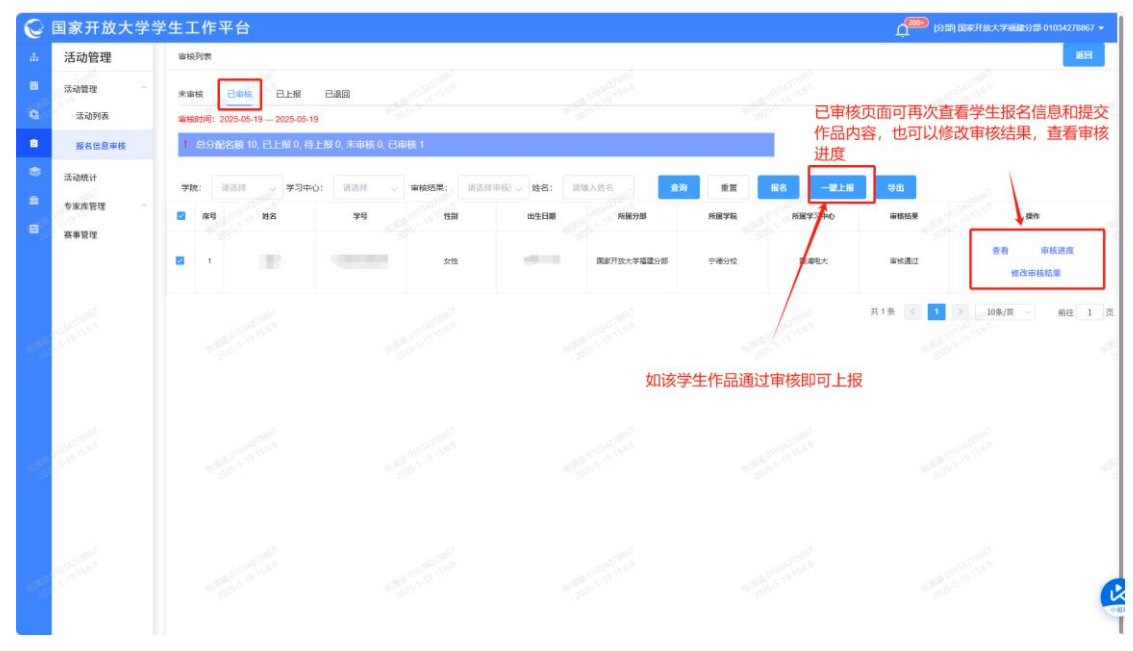

### 二、如何赋予管理员权限

1.进入【系统用户管理】,点击【新增管理员】权限。

| 0        | 国家开放大学                                                                                                    | 学生工作平台                |                  |                 |                  |       |                           |                                              |        |        | 国家开放大学福建分部 010          | 076584647 👻 |
|----------|----------------------------------------------------------------------------------------------------|-----------------------|------------------|-----------------|------------------|-------|---------------------------|----------------------------------------------|--------|--------|-------------------------|-------------|
| #        | 系统权限管理                                                                                                    | 系统用户管理                |                  |                 |                  |       |                           |                                              |        |        |                         |             |
| 6        | 系统用户管理                                                                                                    | 请输入机构关键词 958          | 法律问 "这些人前回了吗"    |                 |                  |       |                           |                                              | 请输入手机号 |        |                         |             |
| Q        | 角色管理                                                                                                    | ▶ [分部] 国家开放大学福建分部     | · 1022           | <sup>条</sup> 角色 |                  |       | 19 <sup>86年</sup><br>2025 | 重置                                           |        |        |                         |             |
| <b>₿</b> |                                                                                                    |                       | 新增               | 管理员             |                  |       |                           |                                              |        |        |                         |             |
| =        | 55846AT                                                                                                    |                       |                  | 序号              | 救职工号             | 用户名   | 手机号                       | 角色                                           | 状态     | 是否临时账号 | 创建时间                    | 操作          |
|          | And the second second se |                       |                  | 1               | admin            | admin | 178****98<br>98           | 分部业务<br>管理员,分<br>部系统管<br>理员,赛事<br>活动专用<br>角色 | 正常     | 否      | 2024-07-17 17:30:5<br>6 | 设置          |
|          | 31076584647<br>-14 17.1958                                                                                                    |                       |                  | 2               | 01385013<br>8730 | 孔敏    | 138****87<br>30           |                                              | 正常     | 否      | 2022-01-10 22:27:3<br>6 | 设置          |
| 702      |                                                                                                    |                       |                  | 3               | 20842010<br>004  | 张力维   | 138****04<br>65           | 分部业务<br>管理员,分<br>部系统管<br>理员                  | IF#    | 否      | 2024-12-04 16:12:0<br>0 | 设置          |
|          | 51010584641                                                                                                    |                       |                  | 459             | 35000000<br>068  | 王感娟   |                           |                                              | 正常     | 否      | 2022-01-10 22:35:4<br>5 | 设置          |
| 18454    | 5 <sup>-3</sup>                                                                                                    | War 5-14<br>2025-5-14 | 10 <sup>25</sup> | 5               | 35056917<br>589  | 郭而锋   | 137****08<br>80           | 5                                            | 正常     | 否      | 2022-01-10 22:36:1<br>3 | 设置          |

### 2.选择"赛事活动专用角色",点击【确定】即可。

| 0        | 国家开放大学学 | 学生工作平台                         | (分割) 国家开放大学福建分部 01076584647 •     |
|----------|---------|--------------------------------|-----------------------------------|
| <b>#</b> | 系统权限管理  | <b>添统用户</b> 質理                 |                                   |
|          | 系统用户管理  | MALARAM                        | ▲入手机号                             |
| 8        | 角色管理    | 約約 四級开始                        | ×                                 |
|          |         |                                |                                   |
|          |         | * #XHL1*9: 010765browv         |                                   |
|          |         | 姓名: 孙仁                         | 是否临时账号 创建时间 操作                    |
| 8        |         | 角色: 分部业务管理员 分部系统管理员 夏 赛事活动专用角色 | 0                                 |
|          |         | *状态: 〇 禁用 • 正常                 | 香 2024-05-27 16:30:0 设置 0         |
|          |         |                                |                                   |
|          |         | μα, π                          | <b>确定</b><br>共1条 1 → 10条/页 前往 1 页 |
| 1        |         |                                |                                   |
|          |         |                                |                                   |
|          |         |                                |                                   |
|          |         |                                |                                   |
| 1        |         |                                |                                   |
|          |         |                                |                                   |

### 三、学生端手册

1.登录: 在融合门户系统直通车点击进入"学生工作平台"。

| 🕻 国家开放大学            |                                         |            | 问卷调查 我的             | 消息 😮 操作手册 版本要                                                      | igg new               |
|---------------------|-----------------------------------------|------------|---------------------|--------------------------------------------------------------------|-----------------------|
|                     |                                         |            | 10                  | Si ye in                                                           |                       |
|                     | 系统直通车                                   | 办事服务       | 我的待办                | 我的申请                                                               |                       |
|                     | 学习网 终身教                                 | 済平台 国家智教平台 | (11)<br>数字图书馆 :     |                                                                    | Been the              |
| 欢迎回来<br>(个人信息) 退出资录 | (注) (注) (注) (注) (注) (注) (注) (注) (注) (注) |            | <b>()</b><br>学生工作平台 | (1)<br>(1)<br>(1)<br>(1)<br>(1)<br>(1)<br>(1)<br>(1)<br>(1)<br>(1) |                       |
|                     |                                         | 我的课程       |                     | YK                                                                 |                       |
| <u>当前学期</u> 七字课程    |                                         | © 👩 ®      |                     |                                                                    | St DeepSeek<br>AI学习助手 |

2.选定活动:在首页【活动信息】板块找到参赛的活动。

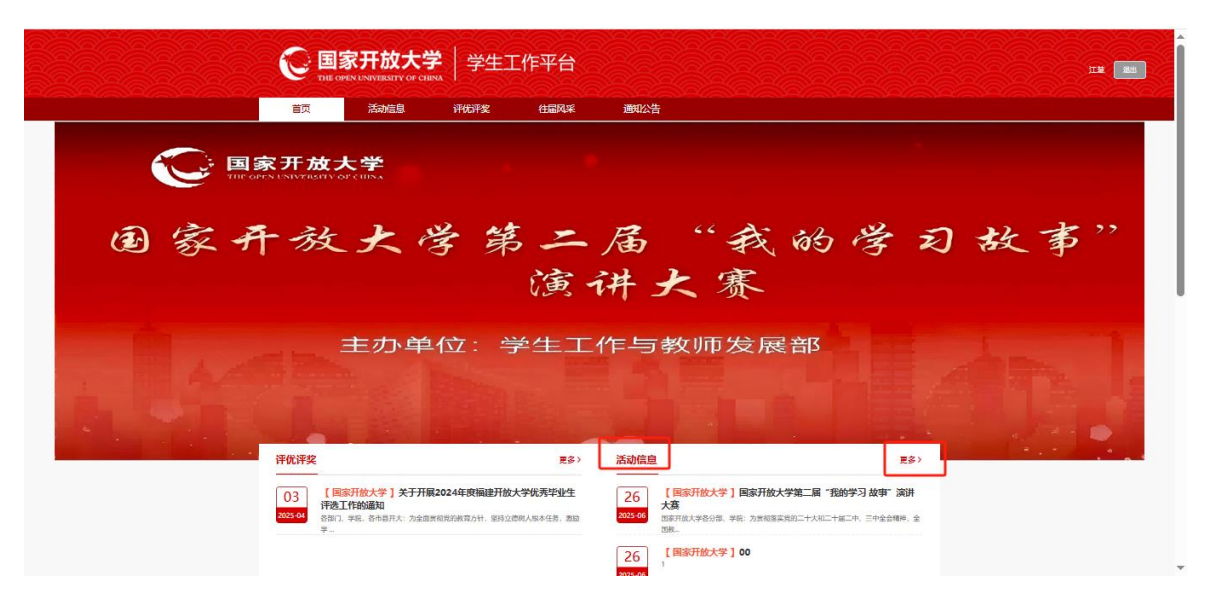

3.申请:进入活动,点击【申请】按钮。

|    | 首页    | 活动信息                   | 评优评奖                                          | 往届风采                                 | 通知公告                                                     |                                              |                                          |   |
|----|-------|------------------------|-----------------------------------------------|--------------------------------------|----------------------------------------------------------|----------------------------------------------|------------------------------------------|---|
|    |       | 开放大学                   | THE OPEN (                                    |                                      | OF CHINA                                                 |                                              |                                          |   |
| 活动 | )信息   |                        |                                               | E                                    | 1家开放大学第二届                                                | i"我的学习 故事"演讲大                                | (賽                                       |   |
|    | 全部活动  | 6 R P                  | *****<br>千处大学第二届 "我的                          | 评<br>学习故事" 报                         | 定时间:2025-08-26 17:1<br>各时间:2025-08-26 17:1               | 5 - 2025-07-31 23:59<br>6 - 2025-07-31 23:59 |                                          |   |
|    | 进行中活动 | 1.15                   | 演讲大家<br>2012 HIZINHAMANANA                    | 1 kale                               |                                                          |                                              |                                          |   |
|    | 已结束活动 |                        |                                               |                                      | **                                                       |                                              | @ 1 2025-06-2                            | 6 |
|    |       | 国家7<br>5<br>重要1<br>国家7 | 开放大学各分部、<br>为贯彻落实党的:<br>论述,进一步强 (<br>开放大学决定面) | 学院:<br>二十大和二十届<br>化学生思想政治<br>句办学体系开展 | 二中、三中全会¥<br>教育,展示我校 <sup>会</sup><br>第二届"我的学 <sup>3</sup> | 青神,全国教育大会精<br>学子风采,营造具有开)<br>习故事"演讲大赛。具(     | 神和习近平总书记关于教育的<br>放教育特色的校园文化氛围,<br>体内容如下。 | 9 |

4.提交:完成参赛作品信息填写,点击【提交】即可。

|                 |                                  | PEN UNIVERSITY OF CHINA                    |      |                  |
|-----------------|----------------------------------|--------------------------------------------|------|------------------|
| 活动信息            | 个人信息                             |                                            |      |                  |
| 全部活动            | 姓名                               | 江里                                         | 学号   | 2235001255299    |
|                 | 性别                               | 女性                                         | 民族   | 汉族               |
| 进行中活动           | 所屬分部                             | 国家开放大学福建分部                                 | 所屬分校 | 宁德分校             |
| 已結本訴助           | 所履学习中心                           | 假浦电大                                       | 会死   | 汉语言文学(师范)        |
| Citerative      | 入学时间                             | 2022-09-01                                 | 本/专科 | 本科(专科起点)         |
| 有红色"标识的为必填项     | 作品信息<br>● 品名称<br>・作品視想<br>・作品电子振 | 上代報第<br>至19mp4、初時大小子副12000M<br>上代報VGD文代    |      |                  |
| 报名表单必填项填写完成即可提交 | 胶                                | 变1940080、文明之心不能过600M<br>18001 <b>(87</b> 7 |      | 若未填写完成可先点击保存稍后再填 |

国家开放大学党政办公室

2025年6月26日印发